## راهنمای تکمیل اطلاعات و انتخاب واحد دانشجویان مهمان دانشگاه ایلام در تابستان ۱۴۰۰

دانشجویان گرامی لطفاً پس از اخذ شناسه کاریری یکتا (UID) دانشگاه (که از طریق پیامک ارسال شده است)، با انجام مراحل زیر پس از تکمیل اطلاعات نسبت به انتخاب واحد اقدام فرمایید.

**نکته مهم:** با توجه به پیوستگی مراحل، تمامی مراحل زیر بایستی طی یک مرحله انجام گیرد، بنابراین نیاز است قبل از شروع مراحل، لیست دروس مورد نظر قبلاً انتخاب شده باشند.

۱- ورود به سامانه آموزشی گلستان دانشگاه ایلام با شناسه کاربری و رمز یکتا به آدرس زیر:

#### http://edu.ilam.ac.ir/home/Default.htm

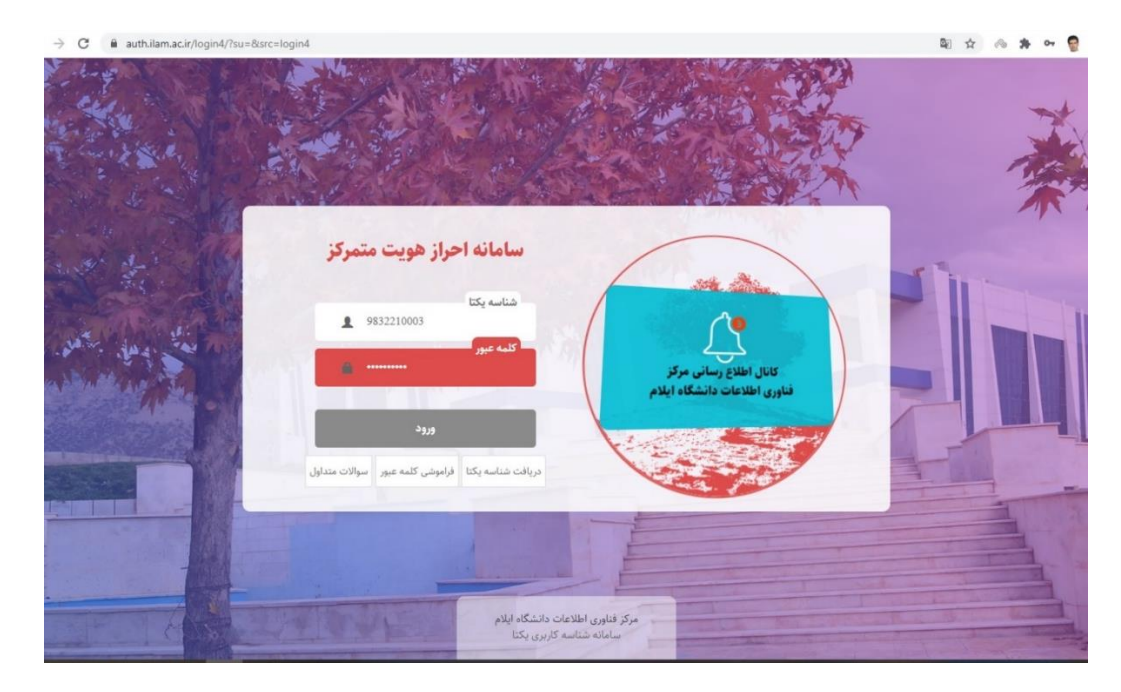

| - $ ightarrow$ C $$ auth.ilam.ac.ir/login4/?su=&s | rc=login4                                                                                 | 🛚 🖈 💩 🏚 😫                                                             |
|---------------------------------------------------|-------------------------------------------------------------------------------------------|-----------------------------------------------------------------------|
|                                                   | مرکز هویت متمرکز                                                                          |                                                                       |
|                                                   | سامانه پروفایل سامانه پایش برنامه عملیاتی<br>سامانه پرسشنامه آنلاین سامانه ثبت بابان نامه | 9832210003                                                            |
| AND AND AND AND AND AND AND AND AND AND           | اتوماسیون اداری سامانه مالی سامانه خوابگاه دانشجویی                                       | کد ملی: 450091014<br>کد ملی: 450091014<br>9832210003<br>سوالات متداول |
|                                                   | سامانه گلستان سامانه درخواست پشتیبانی<br>سامانه آزمایشگاه سامانه تغذیه سامانه اسکان       | ويرابش مشخصات<br>تغيير كلمه عبور                                      |
|                                                   | سامانە پژوھش                                                                              |                                                                       |
|                                                   | مرکز فناوری اطلاعات دانشگاه ایلام<br>سامانه شناسه کاربری یکتا                             |                                                                       |

۲ – انتخاب سامانه گلستان از بین سایر گزینه ها:

۳ – تکمیل مشخصات شخصی و دانشگاهی از طریق مسیرهای زیر:

| ، مهدان در این دانشگاه<br>م | فیرحضری دانشجریان متناضر | ان اینید        | لولايرش مې    | قوانین و آیین نامه ها             |
|-----------------------------|--------------------------|-----------------|---------------|-----------------------------------|
|                             |                          |                 |               |                                   |
|                             |                          |                 |               | ارجاع در بیشخوان خدمت : 0         |
| 9                           | میارد ۱۲۰۷۰ 🗑 نام        | ، بدانش 🔿 گزارش | انتشاب سريع ا | آخرین ورود : ۱۳۹۹.۰۴.۲۳ ساعت۵۵۵۸۰ |

| سیستم جامع دانشگاهی گلستان - دانشگاه ایلام - پذیرش غیرحضوری دانشجویان متقاض مهمان در این دانشگاه - Google Chrome 🕲 |           |                                         | <u></u> **                                              |                              |
|----------------------------------------------------------------------------------------------------|-----------|-----------------------------------------|---------------------------------------------------------|------------------------------|
| edu.ilam.ac.ir/Forms/AuthenticateUser/main.htm?tk=auth-07c85ff86352a825bd9e2f9eac13b9a4-tk                         |           |                                         |                                                         |                              |
| ید نام هدا<br>سع دانشگاهی گلستان دانشگاه اینام                                                                     | سيستم جاء |                                         | C14                                                     | کارپر : تست تست              |
| See of the second second second second second second second second second second second second second second s     |           | صهمان در این دانشگاه                    | ن هیرحضوری دانشجویان متقاضی ،                           | 🕑 پذیرۂ                      |
|                                                                                                    |           |                                         | نی (۳۹۸۳) تابستان ۹۸-۹۹                                 | ترم مهما                     |
|                                                                                                    |           | پرونده (۱۰۰۰۰۰۷۷                        | جو (۹۸۲ <mark>۱۲۲۱ )</mark> ۲۹ شماره<br>داد             | شماره دانش<br>دام خاندادگ    |
|                                                                                                    |           | ولد (۱۰/۰۰۹/۰۴)                         | - ۲ (نسب) نسب)<br>پدر قصط الاریخ :                      | - ب - رو میں در<br>در م      |
|                                                                                                    |           | ۲ هما                                   | لی ۴۵۰۰۳۱۱۹۷۱ مناسد                                     | کد ہ                         |
|                                                                                                    | اهتما     | -                                       | لم                                                      | مراهل تبت تقا                |
|                                                                                                    |           | آخرين وضعيت                             | مرهله                                                   | مرحلة عمليات                 |
|                                                                                                    |           | متقاضی : عدم تایید – مدیریت : عدم تایید | تکمیل و تایید اطلاعات شخصی متقاضی<br>بر داخت الکترونیکی | ۱ <u>انتخاب</u><br>۲ انتخابر |
|                                                                                                    |           |                                         | ارسال نسخه الكترونيكي مدارك                             | ۳ <u>انتغایی</u>             |
|                                                                                                    |           |                                         | ثبت نام<br>دریافت گاهی بذیرث.                           | ۴ <u>انتخابی</u><br>۵ انتخاب |
|                                                                                                    |           |                                         |                                                         |                              |
|                                                                                                    |           |                                         |                                                         |                              |
|                                                                                                    |           |                                         |                                                         |                              |
|                                                                                                    |           |                                         |                                                         |                              |
|                                                                                                    |           |                                         |                                                         |                              |
|                                                                                                    |           |                                         |                                                         |                              |
|                                                                                                    |           |                                         |                                                         |                              |
|                                                                                                    |           |                                         |                                                         |                              |
|                                                                                                    |           |                                         |                                                         |                              |
|                                                                                                    |           |                                         |                                                         |                              |
|                                                                                                    |           |                                         |                                                         |                              |
|                                                                                                    |           |                                         |                                                         |                              |
|                                                                                                    |           |                                         |                                                         |                              |
|                                                                                                    |           |                                         |                                                         |                              |
|                                                                                                    |           |                                         |                                                         |                              |
|                                                                                                    |           |                                         | 52                                                      | ÷. • •                       |
|                                                                                                    |           |                                         | حستجو با موقيت انجام شد                                 | ا سفام                       |

# ۴– پس از تکمیل اطلاعات، بایستی عکس دانشجو در قسمت ارسال تصویر بارگزاری گردد:

| 🔹 edu.ilam.ac.ir/home/Default.htm 🗙 💩 - سيستم جامع دانشگاهي گلستان 🗴 | +                                                                      | - 0 ×                                                                                                    |
|----------------------------------------------------------------------|------------------------------------------------------------------------|----------------------------------------------------------------------------------------------------|
| ← → C                                                                | th-05be883594ddb3912a6d63d623bf5b13-tk                                 | 🖈 🙈 🖈 🔮 🗄                                                                                                    |
| المعندية ٢٢ من ١٢٢٥ .<br>الإسلام الم                                 | سیستم جامع دانشگاهی گلستان دانشگاه ایلام<br>سیستم جامع دانشگاهی گلستان | کاربر : نام نام هانزادگی : هیرچ<br>۸ هم ایر تنایل اطاعات دانشجویان متقاضی مهنان در این دانشگاه .                                                                                                    |
| ثبت اطلاعات 💿 تایید اطلاعات 🔿 🔕                                      | .گاه                                                                   | 🛞 تکمیل اطلاعات دانشجویان متقاضی مهمان در این دانش                                                                                                    |
|                                                                      | الرجيال تصيب                                                           | نة مدير الهيرو<br>تاريخ توذر ٢٦،٦٦، ١٩٩٦<br>شمارة ملى (٢٠١٩-٢٩)<br>شمارة كارته مرير<br>شرارة كارته مريح<br>فرارة كارت هويت<br>دين<br>دين<br>دين<br>خار<br>نواني كارت مريح<br>براين<br>خار<br>نواني كارت مريح<br>براين<br>خار<br>نواني كارت مريح<br>براين<br>خار<br>خار<br>خار<br>خار<br>خار<br>خار<br>خار<br>خار |
|                                                                      |                                                                        | محل تولد (۱۳۲۰ ) کی محل تولد (۱۳۲۰ )<br>محل مدور (۱۳۲۰ ) کی                                                                                                    |
|                                                                      |                                                                        | شهر محل سکرنت (۱۳۲۰ ؟)<br>بخش اول آدرین<br>بخش دوم آدرین                                                                                                    |
|                                                                      |                                                                        | یکتی مرم ادری<br>کدیستی<br>کد تلفن<br>شماره تلفن (۲۰۲۳/۲۸۰۰<br>تلفن همراه (۲۹۸۲/۲۸۰۰)                                                                                                    |
|                                                                      |                                                                        | آدرین پست الکترونیک<br>طلاعات تحصیلی مهمان در دانشگاه مبدا                                                                                                    |
|                                                                      | متفع تحصيني كارتشامي لك.<br>تعداد واحد كلارانده (٦٩<br>معدل كل قرارا   | دانشگاه ۲۱۰۰ [۲] والسگاه توران<br>رشته تعصیلی (۲۰۰۱ [۲] هیمهان<br>نرم ورود به دانشگاه ۲۳۲۲ [۲] والسیان ۱۹۸۹<br>ضخیت آنامه و نظام آمانشی میمان در این دانشگاه                                                                                                    |
|                                                                      | مقطع کارنداس ریشد ∨<br>دوره سیمان ∨<br>وهمیت کابید مدر نابید ∨         | دانشگده (۲۲) (۲) موفت و میومان<br>گروه آموزشی ۱۰ (۲) (موفت و میومان<br>رشته تحصیلی (۱۱) (۲) (میومان                                                                                                    |
| *<br>                                                                | تاریخ تایید مدیریت // /                                                | تابید کننده<br>همستمر الکشتری ای بسترای (ی شیز)                                                                                                    |

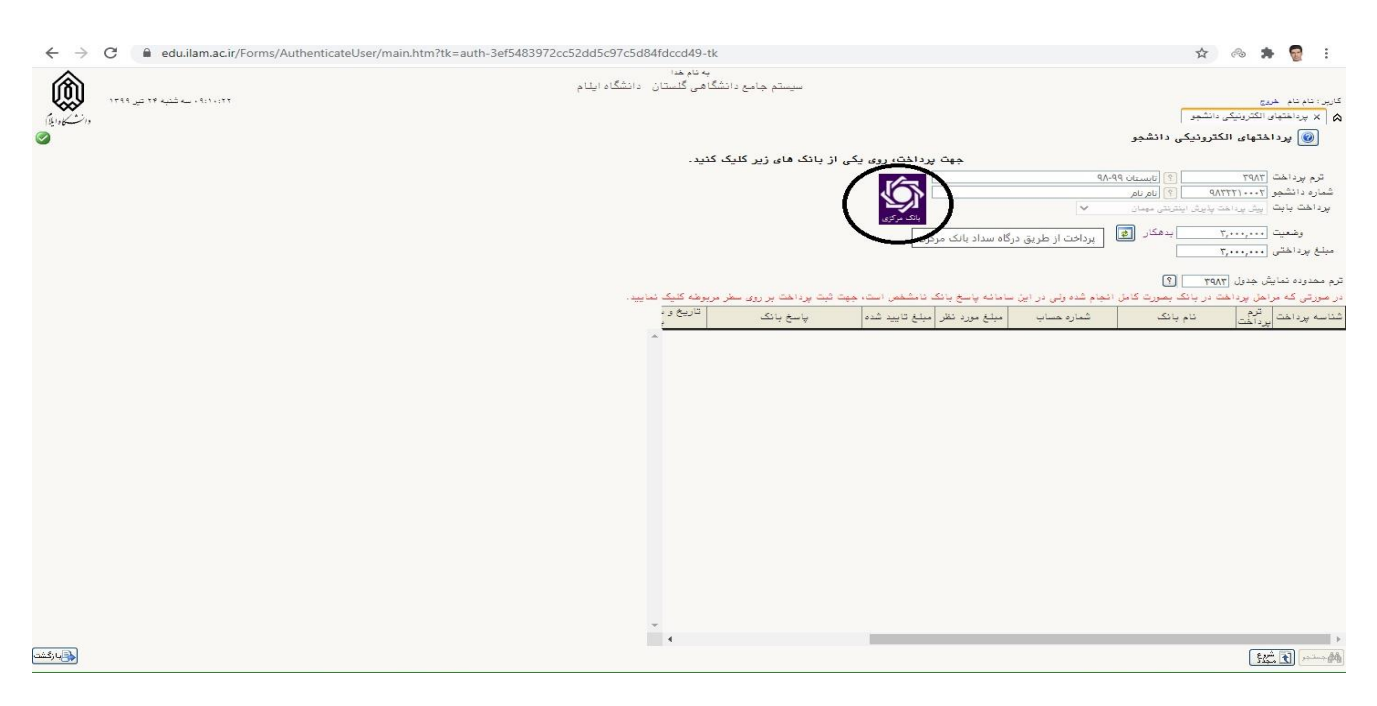

### ۵- در این مرحله، دانشجو بایستی بعنوان پیش پرداخت مبلغ سیصد هزار تومان بصورت زیر پرداخت نماید:

۶- در مرحله بعد، تصویر کارت ملی و معرفی نامه دانشگاه مبداء را بر اساس مراحل زیر بارگزاری نماید (در صورتیکه هنوز از

دانشگاه مبدأ معرفی نامه دریافت نشده است، فایل جایگزین معرفی نامه امضا شده از طرف دانشجو بارگزاری گردد).

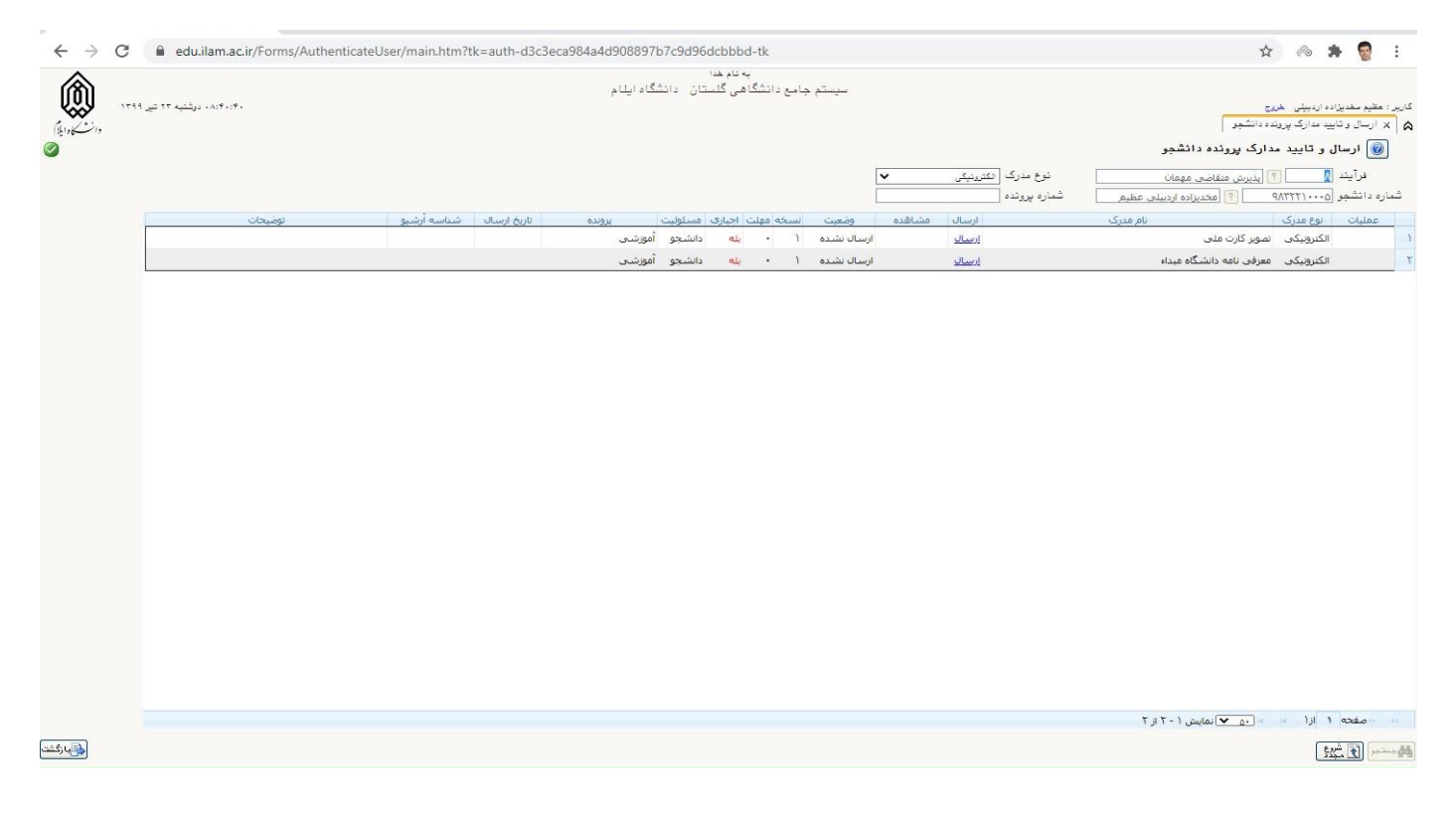

| - د 🗕                                                                     | + سيستم جامع دانشگاهي گلستان - د                                                                                                    | -0                                      | ٥                                                        | × |
|---------------------------------------------------------------------------|----------------------------------------------------------------------------------------------------|-----------------------------------------|----------------------------------------------------------|---|
| $\leftarrow \ \rightarrow$                                                | C edu.ilam.ac.ir/Forms/AuthenticateUser/main.htm?tk=auth-d3c3eca984a4d908897b7c9d96dcbbbd-tk                                                                                                    | % <b>1</b>                              |                                                          | : |
| 渝                                                                         | به نام خدا<br>سیستم جامع دانشگاهی گلستان دانشگاه ایلام                                                                                                    |                                         |                                                          |   |
| (k.)<br>(c)<br>(c)<br>(c)<br>(c)<br>(c)<br>(c)<br>(c)<br>(c)<br>(c)<br>(c | است التقديمية       است توسط المحالية         است توسط المحالية       است توسط المحالية         است توسط المحالية       است توسط المحالية         المحالية       المحالية         المحالية       < | شمارد<br>شرع<br>بیشاهده<br>بیهاد<br>عها | معد مدیر<br>ارسال<br>هر آب<br>ه دانش<br>عملیاد<br>معدیاد |   |
| لى ازگشت                                                                  | ام جسٽجو يا مولقيت انجام شد                                                                                                    | ۱ پیغا                                  | <b>t</b>                                                 |   |

### ۷ - در پایان در قسمت ثبت نام اصلی دروس مورد نظر را انتخاب و بر روی گزینه اعمال تغییرات کلیک نمائید.

| 🕲 la -                                                                                                    | 🗙 سیستم جامع دانشگاهی گلستان                                                      | +                                            |                                                                                          |                                                                                                    |                                                               |                                                                                                    |                                                                                                    | -                                                                  | ð                                                                          | ×                                                                                                    |
|----------------------------------------------------------------------------------------------------|-----------------------------------------------------------------------------------|----------------------------------------------|------------------------------------------------------------------------------------------|----------------------------------------------------------------------------------------------------|---------------------------------------------------------------|----------------------------------------------------------------------------------------------------|----------------------------------------------------------------------------------------------------|--------------------------------------------------------------------|----------------------------------------------------------------------------|----------------------------------------------------------------------------------------------------|
| $\leftarrow \rightarrow$                                                                                                    | C 🔒 edu.ilam.ac.ir/For                                                            | ms/AuthenticateUser/main.htm?tk=             | auth-84936d24a66fa798327058                                                              | 02478d2b4a-tk                                                                                                    |                                                               |                                                                                                    | \$                                                                                                    | ~ 1                                                                | •                                                                          | :                                                                                                    |
| ( <u>k</u> ) (<br>( <u>k</u> ) ( <u>k</u> ) (<br>( <u>k</u> ) ( <u>k</u> ) ((k) ( <u>k</u> ) ( <u>k</u> ) ( <u>k</u> ) ( <u>k</u> ) ( <u>k</u> ) ((k) ((k) ((k) ((k) ((k) ((k) ((k) ( | ۱۳۱۱،۰۱ ، دیشنیه ۲۲ نیم ۱۳۱۱<br>نرل ثبت نام برای یک نظام آموزشی [6]<br>تاپستان ۱۲ | به درمانگاه و درخواست گروهی خوابگاه) 🖌 🗙 کند | دانشگاه اینام<br>«انشهریان (ثبت نام، ترمیم ، پذیرش ، مراجعه<br>: *<br>توفیعات<br>توفیعات | یه نام هدا<br>سیستم جامع داننگاهی گلستان<br>رم تمعیلی جاری [x زبانیدی مراجعه<br>معالی جاری [مد قابل الفلا<br>معالی الفلای (میشنان)<br>واهد و فرع درس مرحله الفلا | ترمیای دانشگاه[۲] [X تمین ت<br>معدل معیار: ۱۲<br>(دانشی)<br>د | دادا ] ی لیت نام استی(۱) ] x<br>(۱) ی لیت نام استی(۱) ] x<br>(۱) ی لیت (۱) ی لیت (۱) ی لیت (۱) ی لیت (۱) ی لیت (۱) ی لیت (۱) ی لیت (۱) ی لیت (۱) ی<br>(۱) ی لیت (۱) ی لیت (۱) ی لیت (۱) ی لیت (۱) ی لیت (۱) ی لیت (۱) ی لیت (۱) ی لیت (۱) ی لیت (۱) ی لیت (۱) ی لیت (۱) ی لیت (۱) ی لیت (۱) ی لیت (۱) ی لیت (۱) ی لیت (۱) ی لیت (۱) ی لیت (۱) ی لیت (1) ی لیت (1) ی لیت | شجریان متفاضی میمان در این دانتگ<br>دا <b>نشجو</b><br>بر صفتر براده اردینیلی<br>نام آیک میشکی<br>شماره درین | خدوی<br>رحضوری دان<br>م اصلی<br>ادگی : مق<br>بچهت ثبت<br>ت<br>گروه | جرام فنیری<br>: پذیرش هر<br><b>فیت نام</b><br>نام خانو<br>است وه<br>آست وه | کاربر: ب<br>۵ ۲ ×<br>۵ الم ع<br>۱۹۹۹ - ۲۹۹۹<br>۱۹۹۹ - ۲۹۹۹<br>۱۹۹۹ - ۲۹۹۹<br>۱۹۹۹ - ۲۹۹۹<br>۱۹۹۹ - ۲۹۹۹<br>۱۹۹۹ - ۲۹۹۹<br>۱۹۹۹ - ۲۹۹۹<br>۱۹۹۹ - ۲۹۹۹ - ۲۹۹۹<br>۱۹۹۹ - ۲۹۹۹<br>۱۹۹۹ - ۲۹۹۹ - ۲۹۹۹<br>۱۹۹۹ - ۲۹۹۹ - ۲۹۹۹<br>۱۹۹۹ - ۲۹۹۹<br>۱۹۹۹ - ۲۹۹۹ - ۲۹۹۹<br>۱۹۹۹ - ۲۹۹۹ - ۲۹۹۹<br>۱۹۹۹ - ۲۹۹۹ - ۲۹۹۹<br>۱۹۹۹ - ۲۹۹۹ - ۲۹۹۹<br>۱۹۹۹ - ۲۹۹۹ - ۲۹۹۹<br>۱۹۹۹ - ۲۹۹۹ - ۲۹۹۹<br>۱۹۹۹ - ۲۹۹۹ - ۲۹۹۹<br>۱۹۹۹ - ۲۹۹۹ - ۲۹۹۹<br>۱۹۹۹ - ۲۹۹۹ - ۲۹۹۹<br>۱۹۹۹ - ۲۹۹۹ - ۲۹۹۹<br>۱۹۹۹ - ۲۹۹۹<br>۱۹۹۹ - ۲۹۹۹ - ۲۹۹۹<br>۱۹۹۹ - ۲۹۹۹ - ۲۹۹۹<br>۱۹۹۹ - ۲۹۹۹ - ۲۹۹۹<br>۱۹۹۹ - ۲۹۹۹ - ۲۹۹۹<br>۱۹۹۹ - ۲۹۹۹ - ۲۹۹۹<br>۱۹۹۹ - ۲۹۹۹ - ۲۹۹۹<br>۱۹۹۹ - ۲۹۹۹ - ۲۹۹۹<br>۱۹۹۹ - ۲۹۹۹<br>۱۹۹۹ - ۲۹۹۹ - ۲۹۹۹<br>۱۹۹۹ - ۲۹۹۹ - ۲۹۹۹<br>۱۹۹۹ - ۲۹۹۹ - ۲۹۹۹<br>۱۹۹۹ - ۲۹۹۹ - ۲۹۹۹<br>۱۹۹۹ - ۲۹۹۹ - ۲۹۹۹<br>۱۹۹۹ - ۲۹۹۹<br>۱۹۹۹ - ۲۹۹۹ - ۲۹۹۹ - ۲۹۹۹<br>۱۹۹۹ - ۲۹۹۹ - ۲۹۹۹<br>۱۹۹۹ - ۲۹۹۹ - ۲۹۹۹<br>۱۹۹۹ - ۲۹۹۹<br>۱۹۹۹ - ۲۹۹۹ - ۲۹۹۹<br>۱۹۹۹ - ۲۹۹۹<br>۱۹۹۹ - ۲۹۹۹<br>۱۹۹۹ - ۲۹۹۹ - ۲۹۹۹<br>۱۹۹۹ - ۲۹۹۹<br>۱۹۹۹ - ۲۹۹۹<br>۱۹۹۹ - ۲۹۹۹<br>۱۹۹۹ - ۲۹۹۹<br>۱۹۹۹ - ۲۹۹۹ - ۲۹۹۹<br>۱۹۹۹ - ۲۹۹۹ - ۲۹۹۹<br>۱۹۹۹ - ۲۹۹۹ - ۲۹۹۹<br>۱۹۹۹ - ۲۹۹۹ - ۲۹۹۹<br>۱۹۹۹ - ۲۹۹۹ - ۲۹۹۹<br>۱۹۹۹ - ۲۹۹۹ - ۲۹۹۹<br>۱۹۹۹ - ۲۹۹۹ - ۲۹۹۹<br>۱۹۹۹ - ۲۹۹۹ - ۲۹۹۹<br>۱۹۹۹ - ۲۹۹۹ - ۲۹۹۹۹<br>۱۹۹۹ - ۲۹۹۹ - ۲۹۹۹<br>۱۹۹۹ - ۲۹۹۹ - ۲۹۹۹ - ۲۹۹۹<br>۱۹۹۹ - ۲۹۹۹ - ۲۹۹۹<br>۱۹۹۹ - ۲۹۹۹ - ۲۹۹۹<br>۱۹۹۹ - ۲۹۹۹ - ۲۹۹۹<br>۱۹۹۹ - ۲۹۹۹ - ۲۹۹۹<br>۱۹۹۹ - ۲۹۹۹ - ۲۹۹۹<br>۱۹۹۹ - ۲۹۹۹ - ۲۹۹۹۹<br>۱۹۹۹ - ۲۹۹۹ - ۲۹۹۹<br>۱۹۹۹ - ۲۹۹۹ - ۲۹۹۹ - ۲۹۹۹<br>۱۹۹۹ - ۲۹۹۹ - ۲۹۹۹ - ۲۹۹۹۹<br>۱۹۹۹ - ۲۹۹۹ - ۲۹۹۹۹<br>۱۹۹۹ - ۲۹۹۹ - ۲۹۹۹۹<br>۱۹۹۹ - ۲۹۹۹۹<br>۱۹۹۹ - ۲۹۹۹۹ - ۲۹۹۹۹<br>۱۹۹۹ - ۲۹۹۹۹<br>۱۹۹۹ - ۲۹۹۹<br>۱۹۹۹ - ۲۹۹۹<br>۱۹۹۹ - ۲۹۹۹ - ۲۹۹۹۹<br>۱۹۹۹ - ۲۹۹۹ - ۲۹۹۹<br>۱۹۹۹ - ۲۹۹۹۹<br>۱۹۹۹ - ۲۹۹۹ - ۲۹۹۹<br>۱۹۹۹ - ۲۹۹۹ - ۲۹۹۹<br>۱۹۹۹ - ۲۹۹۹ - ۲۹۹۹<br>۱۹۹۹ - ۲۹۹۹ - ۲۹۹۹ - ۲۹۹۹<br>۱۹۹۹ - ۲۹۹۹ - ۲۹۹۹<br>۱۹۹۹ - ۲۹۹۹ - ۲۹۹۹<br>۱۹۹۹ - ۲۹۹۹ - ۲۹۹۹۹<br>۱۹۹۹ - ۲۹۹۹ - ۲۹۹۹۹<br>۱۹۹۹ - ۲۹۹۹<br>۱۹۹۹ - ۲۹۹۹ - ۲۹۹۹<br>۱۹۹۹ - ۲۹۹۹ - ۲۹۹۹<br>۱۹۹۹ - ۲۹۹۹ - ۲۹۹۹ - ۲۹۹۹<br>۱۹۹۹ - ۲۹۹۹<br>۱۹۹۹ - ۲۹۹۹ - ۲۹۹۹<br>۱۹ |

المشتار (گشت

|         | So cho made | the second second second second second second second second second second second second second second second s | الله فعدد      |          | المسجع  | 2 ( m) B+  C ( P) C           | a show |       | F     |      | - 6 <b>-</b> - |         |
|---------|-------------|----------------------------------------------------------------------------------------------------|----------------|----------|---------|-------------------------------|--------|-------|-------|------|----------------|---------|
| توهيمات | مرحله اخذ   | نوع درس ه                                                                                                    | <u>بد</u><br>ع | وا۔<br>ت | تام درس |                               | يس     | ره در | شما   | کروہ | بەرە<br>بەرە   | درخواست |
|         | بت نام      | تخصصی و<br>الزامی                                                                                              | •              | ۲        |         | حسابداری صنعتی (۱)            | 19     | 14    | • 7 9 | • *  | ثبت            | ~       |
|         | ښت نام      | تخصصی <u>د</u><br>الزامی                                                                                       | •              | ٣        |         | مدیریت مالی (۱ <mark>)</mark> | 19     | ۲.    | 1.4   | • 1  | فبت            | ~       |
|         |             |                                                                                                    |                |          |         |                               |        |       |       |      |                |         |

|            |                     |                |                | مشاهده<br>ماييد. | ، جهت ،<br>کنیک ن | فاب کنید<br>فای درس | ایین انت<br>رن گروه ه | بدول پا<br>در ستو | د را از .<br>نامت | گروه مورد نظر خو<br>، پایین، بر روی عل | ثبت نام، شماره و گروه درس را در جدول بالا وارد نمایید یا<br>به شده بر روی گزینه 🎧 انتخاب و سایر گروه های درسی جدول | يراى<br>ارائ | رس<br>روس | فاب د<br>نایر در | مهت انتم<br>برنامه س |
|------------|---------------------|----------------|----------------|------------------|-------------------|---------------------|-----------------------|-------------------|-------------------|----------------------------------------|----------------------------------------------------------------------------------------------------|--------------|-----------|------------------|----------------------|
| Ì          | نام استاد           | لیست<br>انتظار | ثبت<br>نام شده | ظرفيت            | نظام<br>خاص       | هم نیاز             | پیش<br>نیاز           | <u>20</u><br>F    | وا،<br>ت          | نموه ارائه                             | نام درس                                                                                                    | ų            | ره در     | شمار             | لروه های<br>درس      |
| ۰ <b>Г</b> | اساتيد گروه آموزشی  |                |                | ۵.               |                   |                     | دارد                  |                   | ٣                 | عادي                                   | حسابداری صنعتی (۱)                                                                                                 | 19           | 14        |                  | . 1                  |
| II.        | اساتيد گروه آموزشي  |                | •              | ۵.               |                   |                     | دارد                  |                   | ٣                 | عادى                                   | مدیریت مالی (۱)                                                                                                    | 14           | ۲.        | 1.4              | . \                  |
| 1          | اساتيد گروه آموزشي  | •              | •              | ۵.               |                   |                     | i ii                  | 3                 | •                 | عادى                                   | تربیت بدنی ویژه                                                                                                    | 1+           | 14        |                  |                      |
| I F        | اساتيد گروه آموزشي  |                | •              | ۵.               |                   |                     | <u>دارد</u>           | 1                 | •                 | ها دی                                  | ورزش ويژه                                                                                                    | 19           | 14        |                  |                      |
| I.F        | اساتيد گروه آموزشي  |                | •              | ۴.               |                   |                     | <u>دارد</u>           |                   | ٣                 | ها دی                                  | استاتیک                                                                                                    | 14           | 11        | . 19             |                      |
| II.        | اساتيد گروه آموزشي  | •              | •              | ۵.               |                   |                     | دارد                  |                   | ٣                 | ها دی                                  | تحلیل سازه ها(۱)                                                                                                   | 14           | 11        | . 19             | • •                  |
| E          | اساتید گروه آموزشی  | •              | •              | ۵.               |                   |                     | دارد                  |                   | ٣                 | ها دی                                  | اصول مهندسی ژلزنه وباد                                                                                             | 14           | ,,        | . 71             |                      |
| E          | اساتيد گروه آموزشي  | •              | •              | ۵.               |                   |                     | دارد                  | •                 | ٣                 | عادي                                   | سازه های بتن آرمه (۲)                                                                                              | 14           |           | . * *            | 1                    |
| ٦.         | اسائنید گروه آموزشی | •              |                | ۵.               |                   |                     | دارد                  | •                 | ٣                 | عادى                                   | مکانیک خاک                                                                                                    | 14           | 11        | . * 9            | • •                  |
|            | اساتيد گروه آموزشي  | •              | •              | ۵.               |                   |                     | دارد                  |                   | ٣                 | عادى                                   | مقاومت مصر الحار                                                                                                   | 14           | 11        | .41              |                      |
|            | اساتيد گروه آموزشي  |                |                | ۵.               |                   |                     | دارد                  | •                 | ٣                 | aا دی <mark>،</mark>                   | استاتیک و مکالیک کال                                                                                               | 14           | 14        | . 17             |                      |
| L          | اساتيد گروه آموزشي  |                |                | ۵.               |                   |                     | دارد                  |                   | ٣                 | ها دی                                  | شيمی فیزیک مهندسی شیمی                                                                                             | 3.4          | 18        | + 17             |                      |
| L          | اساتید گروه آموزشی  | •              | •              | ۵.               |                   |                     |                       |                   | ٣                 | عادى                                   | مدارهای انکتریکی (۱)                                                                                               | 14           | 14        | 9                | . 1                  |
| [          | اساتید گروه آموزشی  | •              | •              | ۵.               |                   |                     |                       |                   | ٣                 | عادي                                   | رياضى مهندسى                                                                                                    | 14           | 14        | · · Y            | • • •                |
| [          | اسائنید گروه آموزشی | •              | •              | ۵.               |                   | دارد                | دارد                  |                   | ۲                 | عادى                                   | مماسبات عددى                                                                                                    | 14           | 14        | •••              | • • •                |
| • [        | اساتيد گروه آموزشي  |                |                | ۵.               |                   |                     | دارد                  |                   | ٣                 | ها دی                                  | الكترومغناطيس                                                                                                    | 14           | 14        |                  |                      |
|            |                     |                |                |                  |                   |                     |                       |                   |                   | ان<br>ناد                              |                                                                                                    |              | سالی      |                  | 19777                |

\*\*\* مجدداً يادآوري مي گردد كه لازم است دانشجو تمام مراحل فوق را طي يک مرحله انجام دهد.